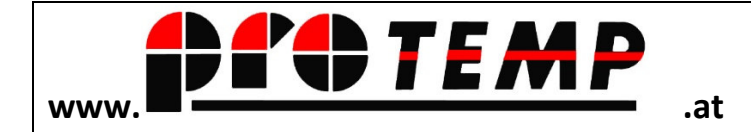

# Anleitung zum Kassier-Vorgang und Tagesabschluss

#### INHALTSVERZEICHNIS

| Thema                                         | Seite    |
|-----------------------------------------------|----------|
| Inhaltsverzeichnis                            | <u>1</u> |
| Start der Kassa                               | 2        |
| Wahl des Anwenders                            | <u>2</u> |
| Einstieg in den Kassiervorgang                | 3        |
| Artikel erfassen                              | 4        |
| Kassabon drucken                              | 4        |
| Einen BON (Verkauf) stornieren                | 4        |
| Eine einzelne Zeile stornieren                | 5        |
| Mengen einer erfassten Zeile auf Minus setzen | 6        |
| Rechnung ( Kassabeleg) drucken                | 5        |
| Ersatzdruck                                   | 6        |
| Verkaufte Mengen                              | 6        |
| Gratis-Bezug                                  | 7        |
| Tagesende                                     | 8        |

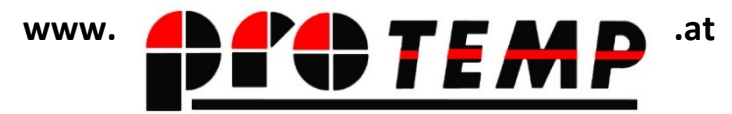

Diese Anleitung behandelt den Kassiervorgang sowie den Druck der Kassenjournale

#### Start der Kassa

Auf dem desktop des PC befindet sich entweder (vom Supervisor) angelegtes ICON.

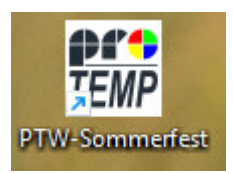

Wenn nicht, kann die Kasse auch durch einen Doppelklick auf das Programm "PROWORK" gestartet werden. Dieses befindet sich im Ordner "PTW\_.....) + Name der Veranstaltung, z.B. PTW\_Sommerfest.

### Wahl des Anwenders

Liste der Anwender [H0660]

Nach dem Programmstart kann man die Art des Anwenders auswählen:

| Nr. | Nar           | me | Stufe      | Ang. |
|-----|---------------|----|------------|------|
| 0   | Supervisor    |    | Supervisor | N    |
| 1   | Kassierung 1  |    | Anwender   | Ν    |
| 99  | Test-Anwender |    | Supervisor | N    |
|     |               |    |            |      |
|     |               |    |            |      |
|     |               |    |            |      |
|     |               |    |            |      |
|     |               |    |            |      |
| _   |               |    |            |      |

Supervisor:

verwaltet das System, kann alles ändern oder ergänzen

Kassierung:

- 1 -... hat alle Funktionen, die zum Kassieren notwendig sind,
- jedoch keine Anlagen, Preisänderungen, Löschungen etc. Test-Anwender: Dieser Modus dient zum Testen/Üben/Einschlulen, es können Verkäufe simuliert werden, diese werden nicht gespeichert.

## Einstieg in den Kassiervorgang

Kassierung1 ( 2,3...) klicken  $\rightarrow$  wenn gewünscht, Passwort eingeben  $\rightarrow$  danach auf die **Diskette** klicken

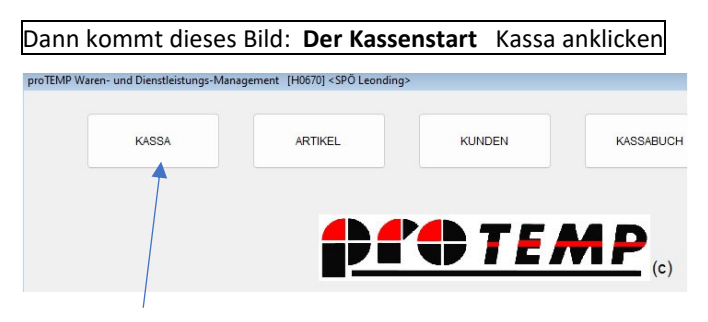

Klick auf Kassa...

Somit ist die Kassa für einen Verkaufsvorgang bereit.

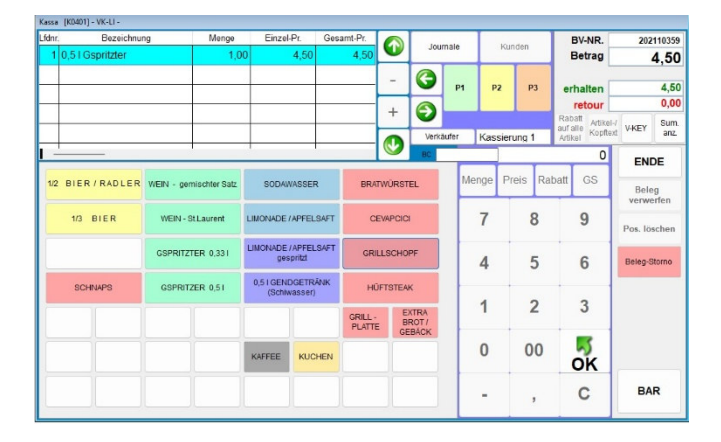

#### Klick auf P1 (P2,P3)

= Platz1, Platz2, Platz3 (üblicherweise wird mit Platz 1 kassiert, man kann aber auch Platz2 und 3 verwenden, ohne vorweg den aktuellen Verkauf auf Platz 1 zu beenden.

### Artikel erfassen

Dann werden die Artikel durch einen Klick auf den entsprechenden Button erfasst.

| 1 1/2 Bier / Radler 1,00 3,50 3,5   2 0,33 I Gspritzter 1,00 3,50 3,5   3 Grillschopf 1,00 9,00 9,0   4 Kuchen 1,00 2,00 2,0 | fdnr. | Bezeichnung       | Menge | Einzel-Pr. | Gesamt-Pr. |
|----------------------------------------------------------------------------------------------------|-------|-------------------|-------|------------|------------|
| 2 0,33 I Gspritzter 1,00 3,50 3,55   3 Grillschopf 1,00 9,00 9,0   4 Kuchen 1,00 2,00 2,0                                    | 1     | 1/2 Bier / Radler | 1,00  | 3,50       | 3,50       |
| 3 Grillschopf 1,00 9,00 9,0   4 Kuchen 1,00 2,00 2,0                                                                         | 2     | 0,33 I Gspritzter | 1,00  | 3,50       | 3,50       |
| 4 Kuchen 1,00 2,00 2,0                                                                                                    | 3     | Grillschopf       | 1,00  | 9,00       | 9,00       |
|                                                                                                    | 4     | Kuchen            | 1,00  | 2,00       | 2,00       |

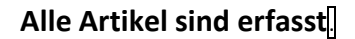

|           |                        | Ка                             | ssab           | on dru       | ucken                       |
|-----------|------------------------|--------------------------------|----------------|--------------|-----------------------------|
| Mit einem | Klick a                | uf den Bu                      | tton           | BAR          | wird der Kassenbon gedruckt |
|           | <b>BARVE</b><br>Kassa: | RKAUF                          | Datum:<br>Zeit | 17.05.1<br>1 | 2022<br>10:07               |
| -         | Menge                  | Bezeid                         | chnung         | Prei         | is in €<br>3,50             |
|           | 1,00<br>1,00           | 0,33   Gspritzt                | er             |              | 3,50<br>9,00                |
|           | 1,00<br>1,00           | Kuchen                         |                |              | 2,00                        |
|           | Zahlu<br>Im Betr       | ingsbetrag<br>ag ist keine Meh | nwertsteuer e  | entnaiten!   | 18.00                       |

Durch entsprechende Einstellung in der Systemdatei kann neben "BAR" auch "Bankomat" oder "Kreditkarte" aufscheinen.

### Einen BON (Verkauf) stornieren

Wenn z.B. ein Artikel verkauft wurde, die Ware aber nicht mehr verfügbar ist, wird der Bon dafür wie folgt storniert.

Man geht so vor, wie beim ursprünglichen Verkauf. Also: Verkauf mit P1 anlegen, Artikel der Retourware erfassen.

Ist der Artikel – oder mehrere betroffene Artikel – erfasst, so wird die Menge durch einen Klick auf "Mengen

| 0330  | [no to i]      |             |                  |          |       |                       | _    |           | _            | -       |       |       |         |       | -     |             |         | _     |
|-------|----------------|-------------|------------------|----------|-------|-----------------------|------|-----------|--------------|---------|-------|-------|---------|-------|-------|-------------|---------|-------|
| fdnr. |                | Bezeicht    | iung             | Meng     | e     | Einzel-Pr.            | Gesa | amt-Pr. F |              | Jos     | imale |       | Kund    | len   |       | BV-Nr.      |         |       |
| 11    | 1/2 Grill      | hendl       |                  | -1,0     | 00    | 8,00                  |      | -8,00     | v            |         |       |       |         |       | ĸ     | .erhält     | -1      | 1,00  |
| 2 F   | omme           | s frites    |                  | -1,0     | 00    | 3,00                  |      | -3,00     | _            | C       |       |       |         |       |       |             |         |       |
|       |                |             |                  |          |       |                       |      |           |              | -       | F     | 1 1   | 2       | P3    | er    | halten      |         | 0,00  |
| +     |                |             |                  | -        | +     |                       | -    |           | +            | 6       |       |       |         |       |       | retour      | _       | 0,00  |
| +     |                |             |                  |          | +     |                       |      |           | · ·          | -       |       |       |         |       | Rab   | att Artikel | J WKEY  | Sum   |
| _     |                |             |                  | _        | _     |                       |      |           |              | Verk    | äufer | Sup   | perviso | or    | Artii | cel Kopite  | d       | anz.  |
| -     | _              |             |                  | · ·      |       |                       |      |           | $\checkmark$ | BC      |       |       |         |       |       | 0,00        | EN      | DE    |
|       |                |             |                  |          | 1     |                       |      |           |              |         |       | Monao | Dro     |       | hatt  | 05          |         |       |
| 1/2   | BIER /         | RADLER      | G'SPRIT          | ZTER     |       | APFELSAFT             | r    | BRATWÜ    | RSTEL        | 2 Stück |       | wenge | Fie     | IS Ro | Daii  | 00          | Meng    | en in |
| -     |                |             |                  |          |       |                       |      |           |              |         |       | _     |         |       |       |             | Min     | us    |
|       | 1/3 E          | HER         | FATSY - "G.SP    | R." Súss |       | MINERAL               |      | BRATWÜ    | RSTEL        | 3 Stück |       | 7     |         | 8     |       | 9           | Pos lä  | schen |
| -     |                | _           |                  | -        |       |                       |      |           |              |         |       |       | -       |       | -     | _           | 1 03.10 | schen |
|       |                |             |                  |          | 1/4 A | LKOOLFR. "G           | SPR. | 1/2 GI    | RILLHE       | NDL     |       | 4     |         | 5     |       | 6           | KASSA-  | BELEG |
| -     |                | _           |                  | -        |       |                       |      |           |              |         |       | 4     |         | 5     |       | 0           |         |       |
|       |                |             |                  |          | 1/2 . | JUGENDGET<br>(Eistee) | RANK |           |              |         |       |       |         |       | -     | _           |         |       |
| -     | -              | -           | -                |          |       | -                     |      | -         |              | _       |       | 1     |         | 2     |       | 3           |         |       |
|       |                |             |                  |          |       |                       |      | Pommes    | s SE         | MMEL    |       |       |         |       |       |             |         |       |
| -     | _              | _           |                  | _        | -     | _                     | _    |           |              |         |       |       |         |       |       |             |         |       |
|       |                |             |                  |          |       |                       |      |           |              |         |       | 0     |         | 00    |       | 5           |         |       |
|       |                |             |                  |          |       |                       | _    |           |              | _       |       |       | -       |       |       | OK          |         |       |
| G     | ratis<br>usik, | Gratis      | Gratis<br>Spons. |          |       |                       |      |           | 1            |         |       |       |         |       |       | C           | BA      | R     |
| Blau  | licht etc      | Mitarbeiter | Politik etc      |          |       | _                     |      |           |              |         |       |       |         | ,     |       | <b>U</b>    |         |       |

in Minus" in - (Minus) umgestellt. Danach den BON - in diesem Fall den Minus-BON – ausdrucken.

Ist der Bon noch nicht gedruckt, können erfasste Zeilen gelöscht oder geändert werden.

### Eine einzele Zeile stornieren

Achtung: Die Stornierung einer Kassen-Zeile ist nur vor dem Druck möglich.

Klick auf "Pos.löschen" am rechten Rand der Kassenoberfläche.

### Mengen einer erfassten Zeile auf Minus setzen

**Anwendungsbeispiel:** Es wurde ein Artikel verkauft, den es dann an der Ausgabestelle nicht mehr gab. Der Kunde verlangt entweder das Geld zurück oder tätigt einen Ersatzkauf.

Es wird nun die Ware mittels eines neu erstellen Bons ganz normal erfasst und anschließend auf "Mengen in Minus" geklickt. Somit ist der Kauf annuliert, die Kasse weist in diesem Augenblick ein Guthaben für den Kunden aus.

Ersatzkäufe können dann einfach nach der Zeile mit der Minus-Menge erfasst werden. Die Kasse errechnet somit entweder ein Guthaben oder eine Nachzahlung.

**Achtung:** Beim Klick auf " Mengen in Minus" werden **alle** erfassten Zeilen auf Minus gesetzt. Also immer zuerst alle Artikel, die zurückgehen am Anfang erfassen - dann "Mengen in Minus" setzen - und dann erst die etwaigen Ersatzkäufe ersetzen.

Mengen in Minus

Pos, löschen

#### Rechnung (Kassabeleg)drucken

Grundsätzlich wird keine Rechnung ausgedruckt – einerseits, um Papier zu sparen, andererseits benötigt der Kunde eines Festes in der Regel keine.

Auf Verlangen kann trotzdem ein Kassenbeleg für den Kunden gedruckt werden.**Das geschieht mit einem** Klick auf die Schaltfläche rechts "Kassa-Beleg"

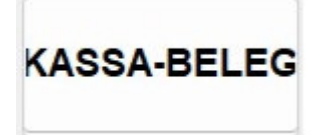

Ersatzdruck

Ersatzdruck

Diese Möglichkeit ist dann nützlich, wenn z.B. aus irgend einem Grund der Bon nicht aus dem Drucker gekommen ist. (Papier aus??) Nach entsprechender Behebung kann der letzte Bon mit dieser Funktion nochmals gedruckt werden.

Der Bon ist mit dem Aufdruck "Ersatzdruck" versehen und soll somit verhindern, dass mehrere Ersatzdrucke für den gleichen Bon gedruckt werden.

#### Verk. Mengen

Bei manchen Artikeln ist es nütztlich über die Anzahl der verkauften Mengen Bescheid zu wissen, da der Vorrat mengenmäßig beschränkt ist.

|   | Verk.Menge | Artikel     |
|---|------------|-------------|
| • | 210        | 1/2 Hendl   |
|   | 55         | Bratwürstel |
|   |            |             |
|   |            |             |

Verk.Mengen

Es werden die bereits verkauften Mengen angezeigt.

#### **Gratis-Bezug**

Im Zuge einer Veranstaltung ist es üblich, dass Personen, oder Gruppen von Personen ein Gratis-Bezug von Waren gewährt wird. Trotzdem sollen diese Artikel in der Mengen-Statistik aufscheinen, ohne dass gleichzeitig ein Geldeingang gespeichert werden soll.

In der Maske für die Artikel gibt es – individuell für die einzelne Veranstaltung abgestimmte Schaltflächen für diesen Fall.

So geht man vor: Vorerst werden die Waren erfasst, die dann gratis abgegeben werden sollen, genauso wie bei den normalen Verkäufen. Bevor die erfassten Artikel gedruckt werden, wird noch eine Zeile für die Gratis-Abgabe hinzugefügt.

Waren erfassen wie bei normalem Verkauf

Zeile für Gratisbezug hinzufügen

z.B "Musik"

Auswahl aus den am unteren Rand angeführten Gratis-Gründen. Diese können umbenannt, gelöscht oder mit neuen Gründen erweitert werden (siehe Artikel-Anlage)

| Kassa | [K0401] -                       | VK-LI -               |                                  |                    |                   |                 |            |          |         |       |       |         |                |             |            |      |
|-------|---------------------------------|-----------------------|----------------------------------|--------------------|-------------------|-----------------|------------|----------|---------|-------|-------|---------|----------------|-------------|------------|------|
| Lfdnr |                                 | Bezeich               | nung                             | Meng               | e Einzel          | Pr. G           | Besamt-Pr. |          | low     | mak   |       | Kundan  |                | BV-NR.      |            |      |
| 2     | Leberk                          | ässemmel              |                                  | 1,0                | 00                | 2,50            | 2,50       | <u> </u> | 300     | inian |       | Kunden  |                | Betrag      | 0,         | ,00  |
| 3     | Semme                           | el                    |                                  | 1,0                | 00                | 0,50            | 0,50       | -        | 1       |       |       |         |                |             |            |      |
| 4     | Semme                           | el                    |                                  | 1,0                | 00                | 0,50            | 0,50       |          | · ·     | 1     | P1 P  | 2 F     | <sup>3</sup> e | rhalten     | (          | 0,00 |
| 5     | Kaffee                          |                       |                                  | 1.0                | 00                | 1.50            | 1.50       | +        | >       |       |       |         |                | retour      |            | 0,00 |
| 6     | Gratisb                         | ezug                  |                                  | -1,0               | 00                | 8,60            | -8,60      |          | Verk    | äufer | Kas   | sierung | auf<br>1 Art   | alle Kopfte | H/ V-KEY   | anz. |
| -     | -                               | -                     |                                  |                    |                   |                 |            | L~       | BC      |       |       |         |                | 0,00        | ENDE       |      |
| 1/2   | BIER                            | /RADLER               | 1/4 \                            | Wien               | COLA,<br>APFE     | FANTA,<br>LSAFT | BRATW      | ÜRSTEL   | 2 Stück |       | Menge | Preis   | Rabatt         | GS          | Mengen     | in   |
|       |                                 |                       |                                  |                    |                   |                 |            |          | 0.000   |       | 7     |         | •              | •           | Minus      |      |
|       | 1/3                             | BIER                  | G'SPR                            | ITZTER             | MIN               | ERAL            | BRATW      | URSTEL   | 3 Stuck |       | '     |         | 8              | 9           | Pos. lösch | hen  |
|       |                                 |                       | FATSY - "G.S                     | SPR." Süss         | 1/4 ALKOOL        | .FR. "G ' SF    | PR. LEBE   | RKÄSSE   | MMEL    |       | 4     |         | 5              | 6           | KASSA-BEI  | LEG  |
|       | KAF                             | FEE                   | FLASCHE                          | ENWEINE            | 1/2 JUGEN<br>(Ei  | IDGETRĂ         | чк         |          |         |       |       |         |                |             |            |      |
|       |                                 |                       | GIN TONIC                        | APEROL<br>SPRITZER |                   |                 | Pomm       | es SI    | EMMEL   |       | 1     |         | 2              | 3           |            |      |
|       |                                 |                       |                                  |                    | Gläser<br>Einsatz |                 |            |          |         |       | 0     | 0       | 0              | oĸ          |            |      |
| Bla   | Gratis<br>Musik,<br>sulicht etc | Gratis<br>Mitarbeiter | Gratis<br>Spons.,<br>Politik etc |                    |                   |                 |            |          |         |       | -     |         | ,              | С           | BAR        |      |

# ... am Tagesende

So kommen Sie zu den Tages-Auswertungen:

In der Maske der Kassierung rechts oben auf "Journale" klicken

| Kassa  | [K0401] - VK-LI - |       |            |            |     |      |      |
|--------|-------------------|-------|------------|------------|-----|------|------|
| Lfdnr. | Bezeichnung       | Menge | Einzel-Pr. | Gesamt-Pr. |     |      |      |
| 1      | 0,5 I Gspritzter  | 1,00  | 4,50       | 4,50       |     | Jour | nale |
|        |                   |       |            |            |     | 0    |      |
|        |                   |       |            |            | 1.1 |      | P1   |

Es werden die Möglichkeiten angezeigt, wobei für die "Evetn-Kassen" die rot hinterlegten Schaltflächen vorgesehen sind.

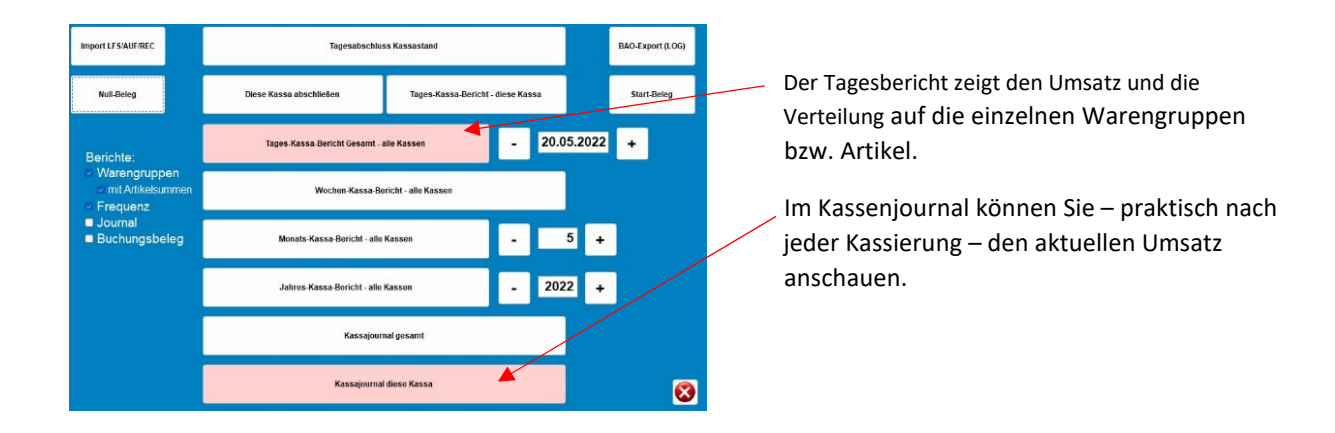

Beim Ausdruck des Kassenjournales bestätigen Sie mit Enter/Return die Druckerfrage, und sie erhalten

#### das Tagesjournal und den Frequenzbericht.

Hersteller:

KDV Datenverarbeitung Manfred Paul e.U. Bad Leonfelden www.kdv.at

Ihr Betreuer: Johann Katstaller Leonding <u>j.katstaller@gmail.com</u> www.eventkassa.info